## Bruk av webkart i samband med arealplaner

## Webkartet er designa for pc/mac/laptop

- 1. Gå inn på <u>www.valdreskart.no</u>
- 2. Klikk på aktuell kommune, anten i kartet eller på kommunelogoen oppe til venstre
- 3. Vel «Arealplaner» i venstremenyen
- 4. Reguleringsplan kjem opp som default. Hak av den type plan du vil sjå.

«Gjeldende» er godkjente planar som er rettskraftige «Under arbeid» er planar som er i prosess

Arealdelen er «kommuneplan».

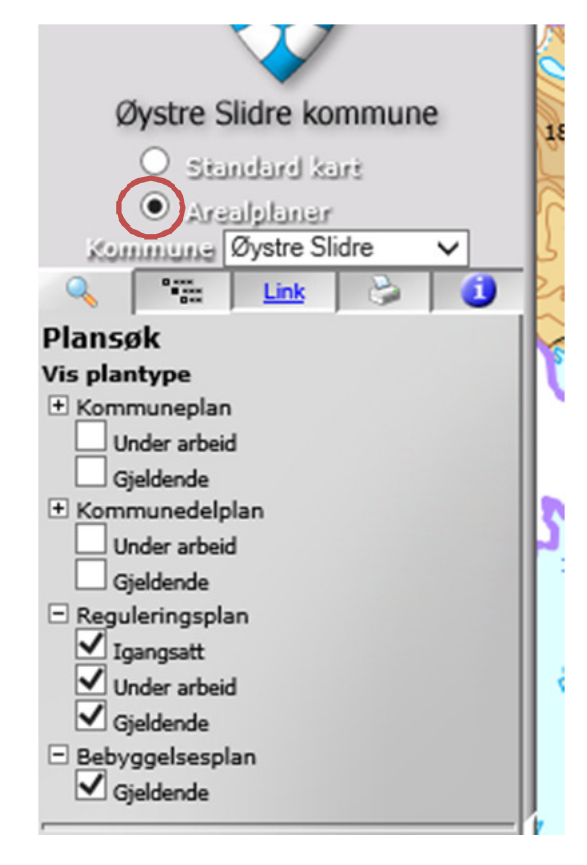

- 5. Zoom:
  - a) Du kan zoome ut og inn ved hjelp av forstørrelsesglasa i toppmenyen.

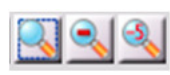

b) Eller du kan zoome ved hjelp av søkefunksjonane i venstremenyen. Det er nok å taste inn ein del av eit plannavn.

Dersom det både finst ein gjeldande reguleringsplan og ein gjeldande kommune(del)plan i det aktuelle området, skal reguleringsplanen vere nyast og gjeld framom kommune(del)planen.

- 6. Klikk i planområdet.
  - a) For gjeldande planer vil link til føresegnene dukke opp i venstremenyen. Plankartet og føresegnene er dei juridiske bindande delane av ein plan.
  - b) For planar i prosess finn du alle journalførte dokument i venstremenyen, du ser kvar i prosessen planen er, dokumenta er sortert etter tidspunkt i prosessen, og, dersom planen er ute til høyring, finst ein rubrikk som du kan nytte for å sende innspel til planen.

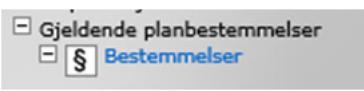

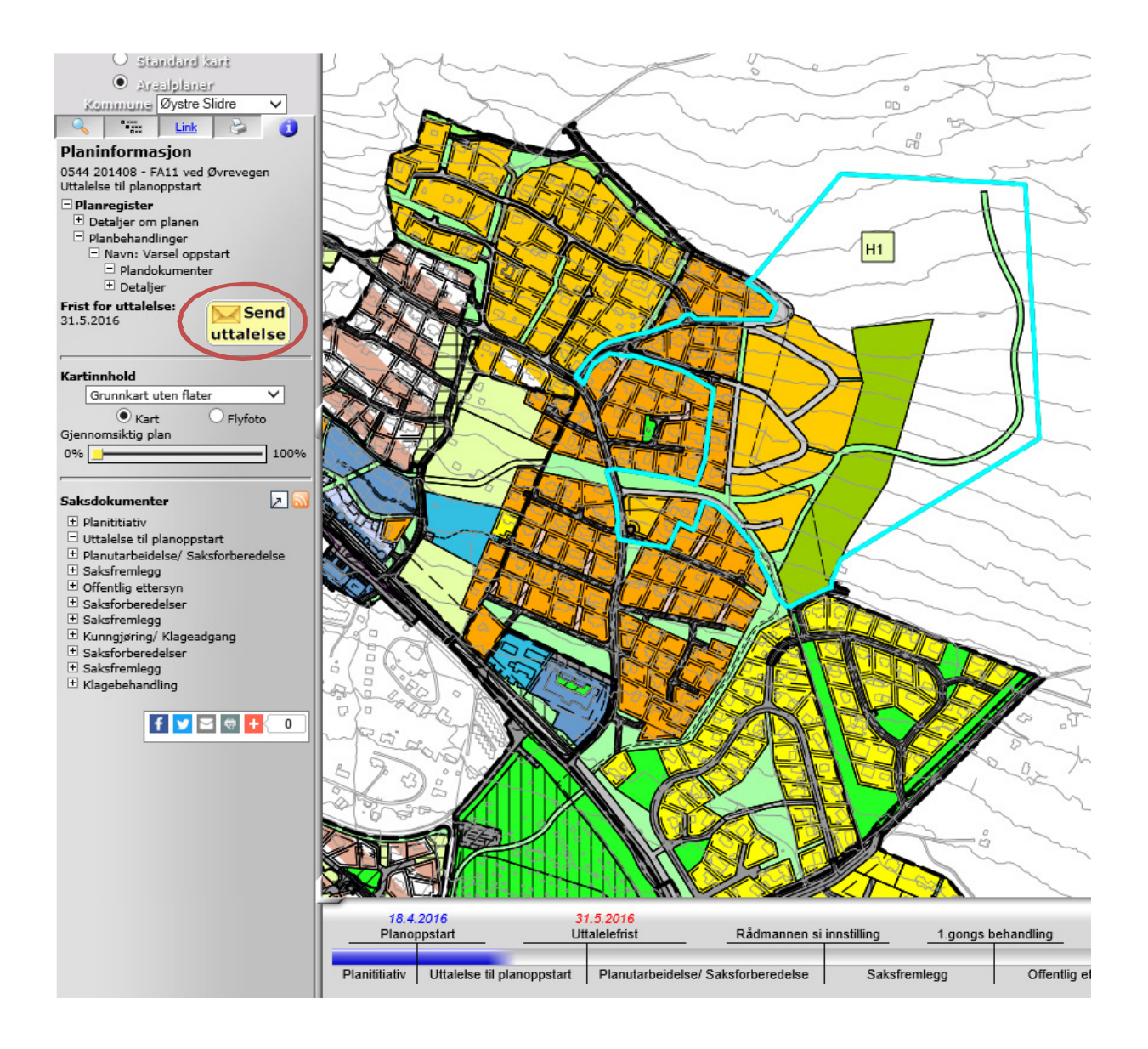

7. Klikk på tegnforklaringsrubrikken i venstremenyen for å sjå kva dei ulike fargene og symbola betyr.

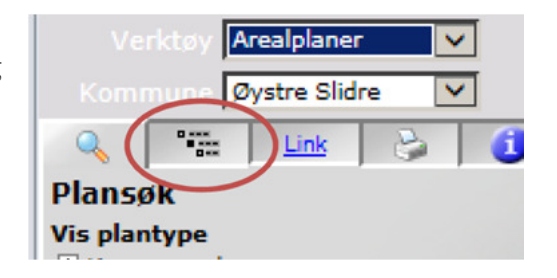

**Tips:** Ein del planer, først og fremst kommuneplan og kommunedelplan, har mykje skravur og liner som gjer karta vanskeleg lesbare. Dette kan du slå av og på når du har aktivert tegnforklaringsmenyen.

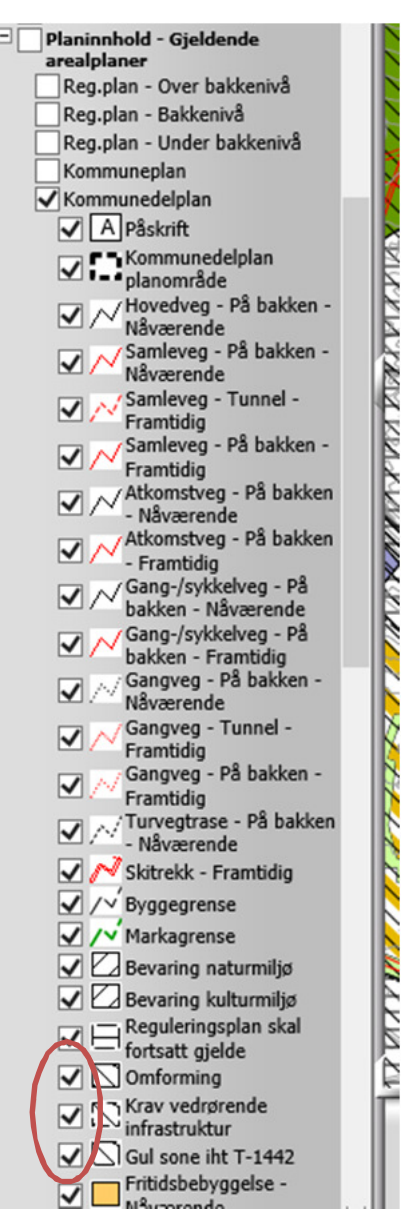